## PANDUAN DAFTAR UNTUK MENGIKUTI KUOTA DIKTI TAHUN 2020

1. Pastikan anda memiliki smartphone berbasis android dengan aplikasi telegram messanger, akses google play untuk menginstal atau mengupdate aplikasi pada perangkat hp anda

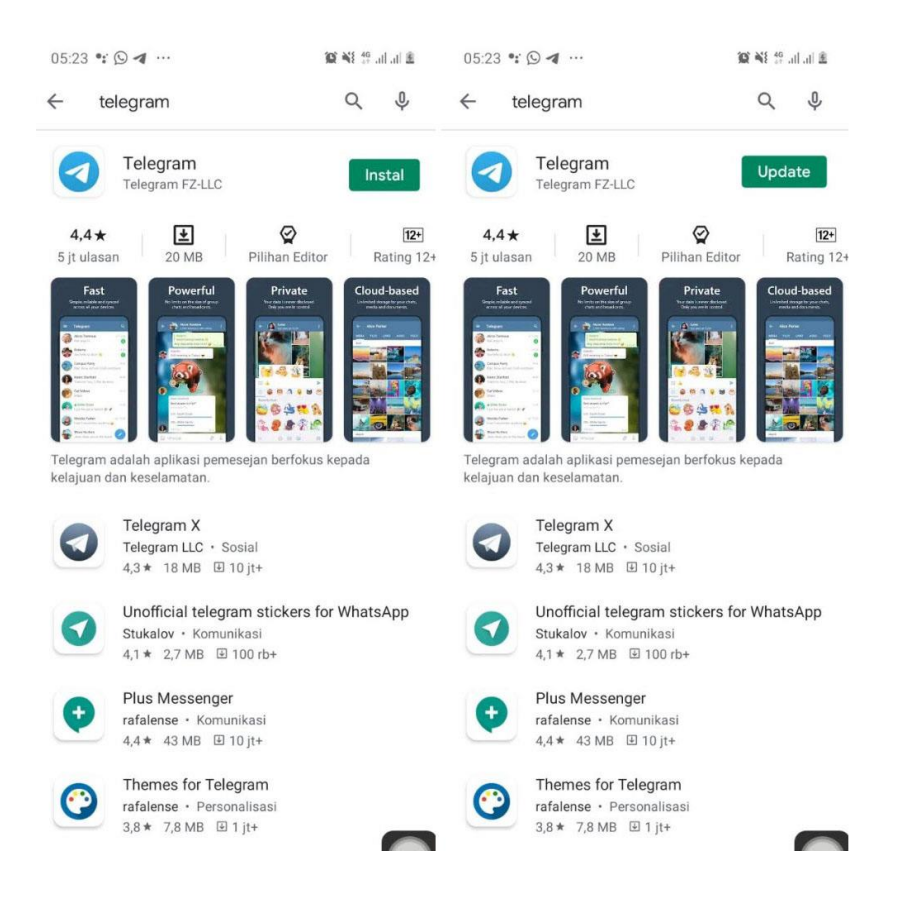

2. PERHATIAN !!!!, Pastikan anda mengaktifkan AKUN TELEGRAM dengan menggunakan NO HP yang akan didaftarkan untuk mendapatkan KUOTA dari program KUOTA DIKTI

Pastikan kontak anda bisa dibaca oleh sistem , pada aplikasi telegram klik menu pengaturan, cek pada isian akun (1), ada No HP yang akan didaftarkan

pilih menu privasi dan keamanan (2), kemudian pada isian (3) Nomor Telepon isiannya Kontak Saya

| 05:16 🗭 🖼 🗣 🚥                                            | 19 al 19 al 🛢            | 05:17 🔛 🗭 🖼 …             | 100° and 119° and 💼 |
|----------------------------------------------------------|--------------------------|---------------------------|---------------------|
| <del>&lt;</del>                                          | ۹ :                      | ← Privasi dan Keamanar    | ı                   |
| Cartali (Salt)                                           |                          | Privasi                   |                     |
| •                                                        | <u>e</u>                 | Daftar Blokir<br><b>3</b> | 6                   |
| Akun                                                     | 9                        | Nomor Telepon             | Kontak Saya         |
| Ketuk untuk ganti nomor telepon.                         |                          | Waktu Aktif dan Terlihat  | Tidak ada           |
| Tidak ada<br>Username                                    |                          | Foto Profil               | Semua orang         |
| <b>Bio</b><br>Tambahkan beberapa kata tentang diri Anda. |                          | Pesan Terusan             | Semua orang         |
| -                                                        |                          | Panggilan                 | Semua orang         |
| Pengaturan                                               |                          | Grup                      | Semua orang         |
| 🕂 Privasi dan Keamanan 🛶                                 | Privasi dan Keamanan 🔶 2 |                           | ke grup dan         |
| 🕒 Data dan Penyimpanan                                   |                          | Keamanan                  |                     |

3. Aktifkan aplikasi telegram kemudian cari siabot melaui fitur pencarian aplikasi

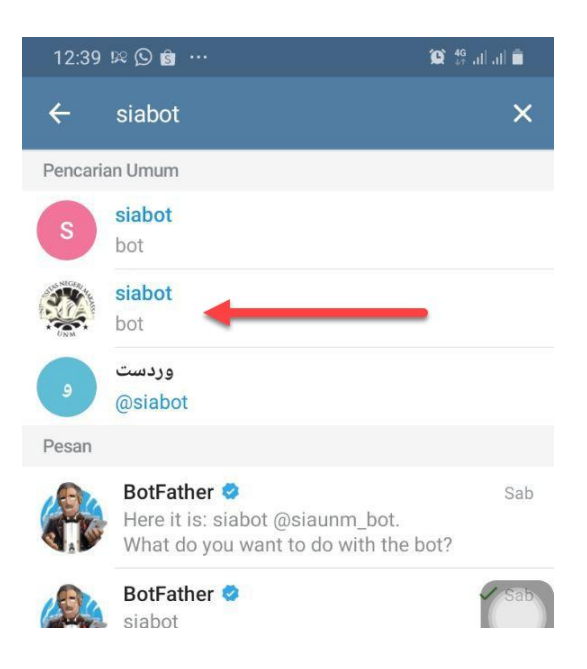

4. Pilih siabot tersebut kemudian pilih MULAI

5. Ketikkkan perintah dengan format berikut

## /regsia <nim>spasi<tanggal lahir>

nim = nomor induk mahasiswa anda

spasi = 1 spasi

tanggal lahir = tanggal lahir anda dengan format tanggal itali yyyy-mm-dd contoh:

/regsia 1501041001 1990-12-31

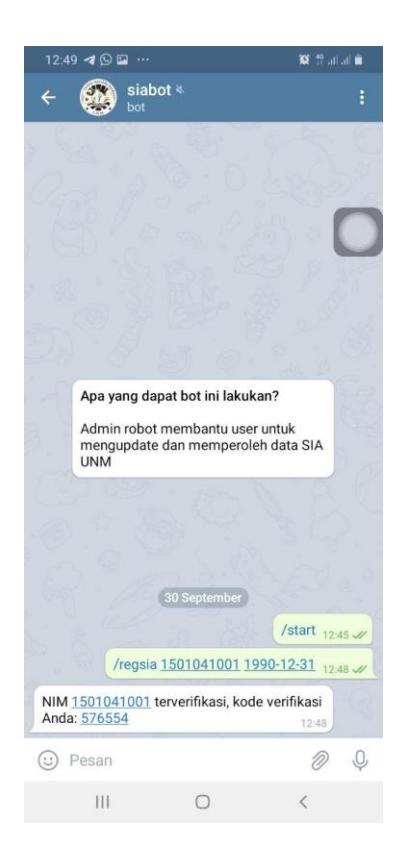

 Setelah mendapat respon kode verifikasi, kemudian ketikkan perintah dengan format berikut /kontak <nim>spasi<kodeverifikasi>

nim = nomor induk mahasiswa anda spasi = 1 spasi kodeverifikasi = 6 digit angka yang diberikan oleh siabot pada Langkah 4 diatas contoh

/kontak 1501041001 576554

| /kontak 1501041001 576554 12:50 // |               |  |   |   |  |  |
|------------------------------------|---------------|--|---|---|--|--|
| Silahkan klik SHARE CONTACT 12:50  |               |  |   |   |  |  |
| 🙂 Pesan                            |               |  | 0 | Ŷ |  |  |
|                                    |               |  |   |   |  |  |
|                                    |               |  |   |   |  |  |
|                                    | SHARE CONTACT |  |   |   |  |  |
|                                    |               |  |   |   |  |  |
|                                    |               |  |   |   |  |  |
| 111                                | 0             |  | < |   |  |  |

7. Lakukan sesuai perintah, klik SHARE CONTACT, akan tampil konfirmasi pada layar hp anda, kemudian pilih BAGI KONTAK

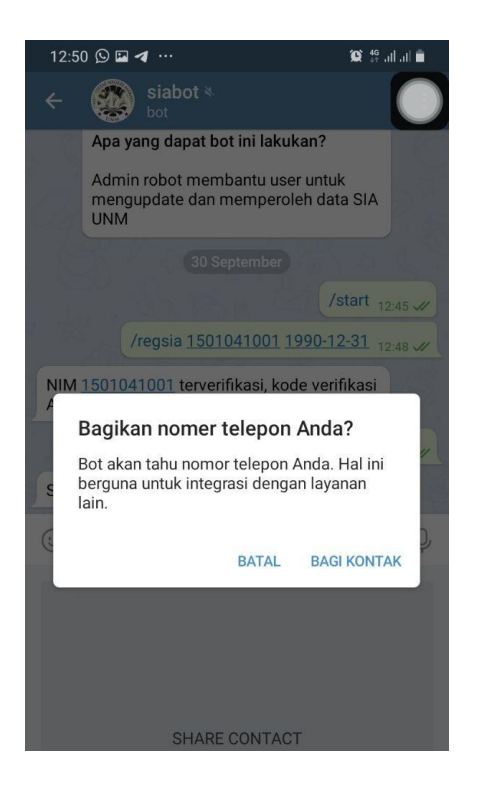

8. Jika berhasil anda akan mendapatkan pesan Berhasil merekam No HP

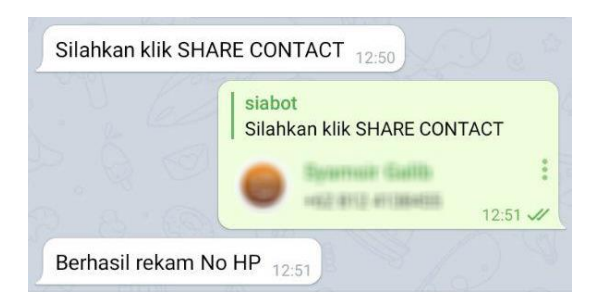

9. Selanjutnya akses laman http://registrasi.unm.ac.id/kuotadikti/

| Login                                                                                          |                                                                                                    |  |
|------------------------------------------------------------------------------------------------|----------------------------------------------------------------------------------------------------|--|
| NIM                                                                                            | isikan NIM anda                                                                                                    |  |
| Verifikasi                                                                                     | isikan kode verifikasi siabo                                                                                                    |  |
|                                                                                                | DAFTAR KUOTA DIKTI                                                                                                    |  |
| <ul> <li>Pandua</li> <li>Siapkar</li> <li>Hanya I</li> <li>Tahun A</li> <li>Angkata</li> </ul> | n Registrasi   DOWNLOAD<br>n NIK, alamat email aktif<br>untuk mahasiswa UNM yang aktif di<br>ukademik 2020 Ganjil<br>an 2020 mulai bulan OKTOBER |  |

- 10. Kemudian masukkan NIM dan kode Verifikasi yang anda dapatkan melalui siabot pada aplikasi telegram
- 11. Jika berhasil akan tampil halaman registrasi dengan tampilan data NIM, Nama, Tanggal lahir dan No HP yang didaftarkan melalui share contact melalui **siabot**

| Form Registrasi |                                 |  |  |
|-----------------|---------------------------------|--|--|
| NIM             | 1501041001                      |  |  |
| Nama            | ANDI CACO                       |  |  |
| Tanggal Lahir 🔓 | 31 Desember 1990                |  |  |
| No HP           | 081                             |  |  |
| Email           | isikan alamat email aktif       |  |  |
| NIK             | isikan Nomor Induk Kependudukan |  |  |
|                 | Daftar                          |  |  |
|                 |                                 |  |  |

- silahkan lengkapi email aktif dan NIK anda Email adalah alamat email aktif anda NIK, format angka 16 digit, adalah nomor induk kependudukan anda yang tercatat pada kartu tanda penduduk atau kartu keluarga anda
- 13. jika berhasil anda akan mendapatkan pesan pada laman dan pada aplikasi telegram seperti berikut

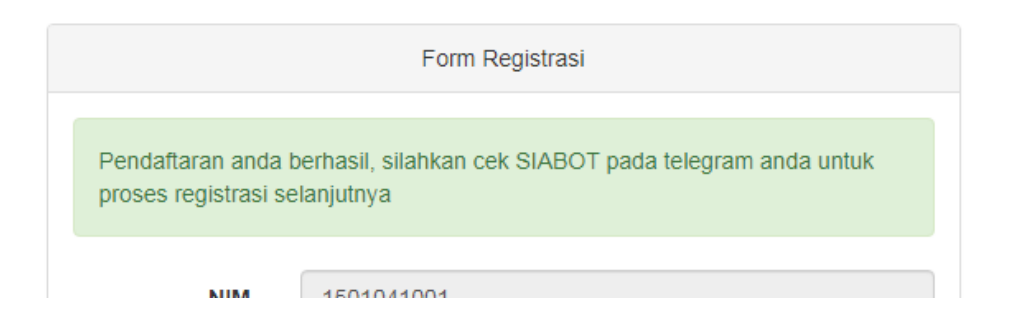

14. Seperti pesan yang didapatkan selanjutnya silahkan aplikasi pada telegram anda dan mengklik link yang ada

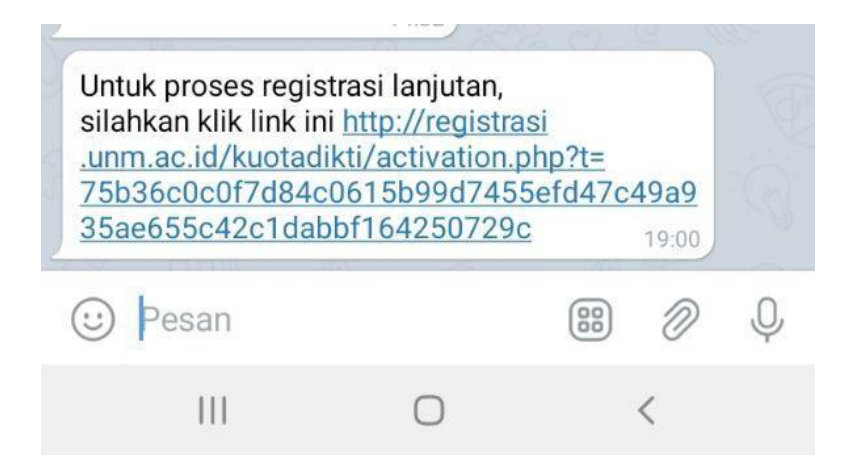

15. Jika berhasil, proses selanjutnya pada laman dan pada siabot aplikasi telegram akan tampil pesan seperti berikut

| 19:13 🔰 🖾 🛱 …                                                                                                    | 100 .al 40 .al 🕮 | 19:14 🖬 <table-cell-columns> 🕫 ··· 🙀 🕼 🏭</table-cell-columns>                                                                                                    |
|----------------------------------------------------------------------------------------------------|------------------|----------------------------------------------------------------------------------------------------|
| × ③ Regisrasi Biodata - Aktifasi<br>registrasi.unm.ac.id                                                                                                    | < :              | ← 🚳 siabot <sup>≼</sup>                                                                                                    |
|                                                                                                    |                  | 1 Oktober                                                                                                    |
| SELAMAT 1501041001 ANDI CACO, data Anda<br>akan segera diajukan sebagai calon penerima<br>bantuan kuota DIKTI tahun 2020, Kode Registrasi<br>Anda : 523113<br>Untuk informasi lebih lanjut silahkan klik tautan ini |                  |                                                                                                    |
|                                                                                                    |                  | THE CONTRACTOR CONTRACTORS                                                                                                    |
| https://kuota-belajar.kemdikbud.                                                                                                    | go.id/           | moral and an open states and a second                                                                                                    |
|                                                                                                    |                  | Property (MM) in carrier and that                                                                                                    |
|                                                                                                    |                  | NAME ADDRESS OF ADDRESS                                                                                                    |
|                                                                                                    |                  | -mandage code - broadle - code ( and ( )                                                                                                    |
|                                                                                                    |                  | and the second second second                                                                                                    |
|                                                                                                    |                  | · · · · · · · · · · · · · · · · · · ·                                                                                                    |
|                                                                                                    |                  | Antonio anno 1923 - 22                                                                                                    |
|                                                                                                    | Sector States    |                                                                                                    |
|                                                                                                    |                  |                                                                                                    |
|                                                                                                    |                  | SELAMAT <u>1501041001</u> ANDI CACO, data Anda<br>akan segera diajukan sebagai calon penerima<br>bantuan kuota DIKTI tahun 2020, Kode<br>Registrasi Anda : <u>523113</u> 19.13 |
|                                                                                                    |                  | SELAMAT <u>1501041001</u> ANDI CACO, data Anda<br>akan segera diajukan sebagai calon penerima<br>bantuan kuota DIKTI tahun 2020, Kode<br>Registrasi Anda : <u>523113</u> 19-13 |

16. SELESAI ...